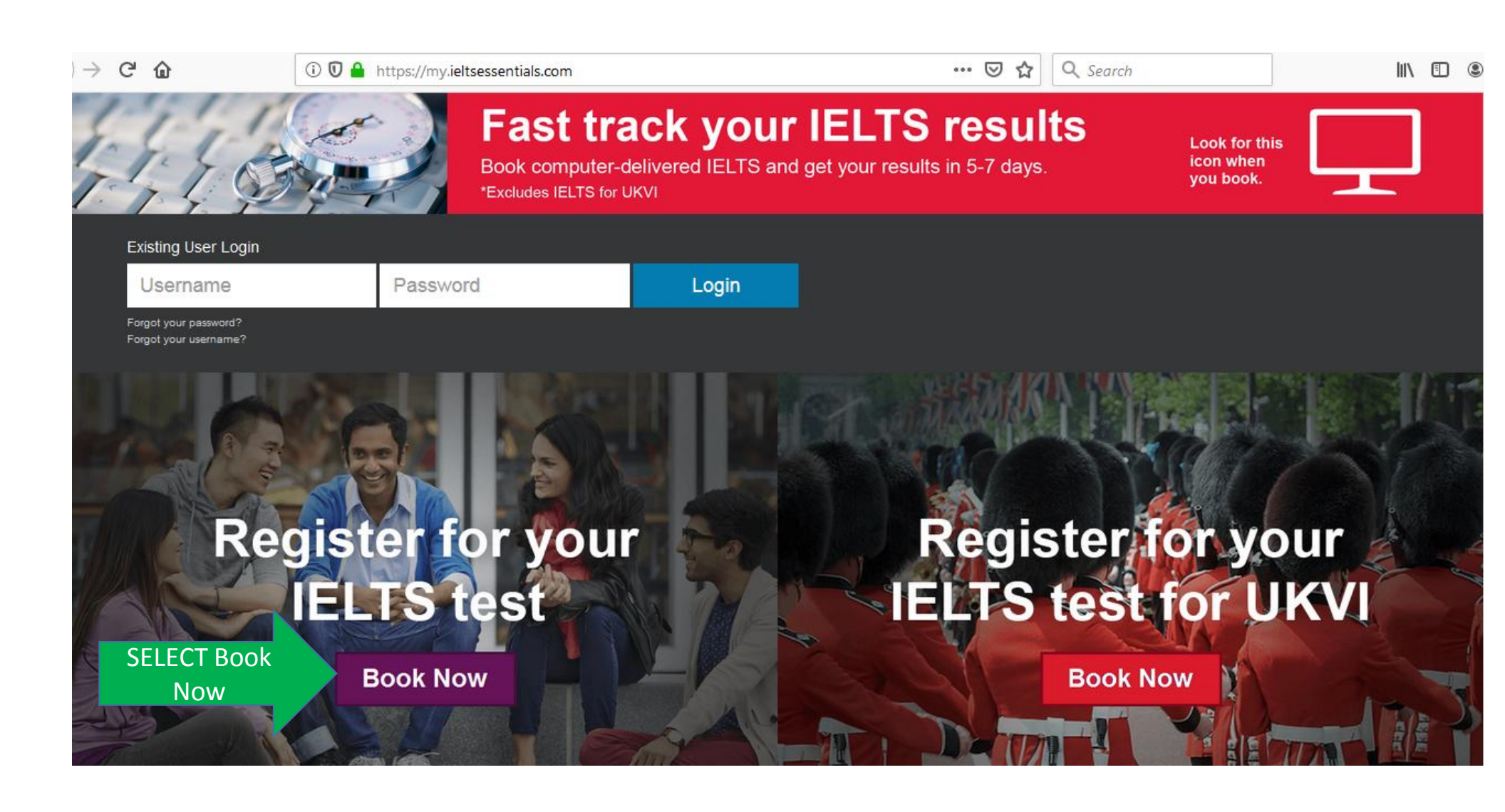

| $\rightarrow$ C $\textcircled{a}$              | 🛈 🛈 🔒 https://my.ielt  | sessentials.com/IELTS                                           |                              | Ē                  | ⊠ ☆            | Q Search |                                        |   | ١II/ |   | : Ξ |
|------------------------------------------------|------------------------|-----------------------------------------------------------------|------------------------------|--------------------|----------------|----------|----------------------------------------|---|------|---|-----|
| 44                                             |                        | Fast track<br>Book computer-deliver<br>*Excludes IELTS for UKVI | <b>YOUI</b><br>red IELTS and | d get your result  | ts in 5-7 days | lts      | Look for thi<br>icon when<br>you book. | s |      |   |     |
| Existing User Login                            |                        |                                                                 |                              |                    |                |          |                                        |   |      |   |     |
| Username                                       | Passwor                | d                                                               |                              |                    |                |          |                                        |   |      |   |     |
| Forgot your password?<br>Forgot your username? | ÷                      | 1. A.                                                           | Fill -o                      | ut                 |                |          |                                        |   |      |   |     |
|                                                |                        |                                                                 | the ite                      | ms                 |                |          |                                        |   |      |   |     |
| Register fo                                    | r an IEI TS T          | iost                                                            |                              |                    |                |          |                                        |   |      |   |     |
| Register io                                    |                        | CSI                                                             |                              |                    |                |          |                                        |   |      |   |     |
| *Start by selecting y                          | our Country/Territory: |                                                                 |                              |                    |                |          |                                        |   |      | _ |     |
| Iran                                           |                        |                                                                 |                              | Tehran             |                |          |                                        |   |      | - |     |
| * Test Type                                    |                        |                                                                 | D                            | isability Requirer | ments          |          |                                        |   |      |   |     |
| - Select Test Mod                              | ule -                  |                                                                 | -                            | - None -           |                |          |                                        |   |      | Ŧ |     |
| - Select Test Modu                             | e -                    |                                                                 |                              |                    |                |          |                                        |   |      |   |     |
| Academic - IELTS                               |                        |                                                                 |                              |                    |                |          |                                        |   |      |   |     |
| General Training -                             | IELTS                  |                                                                 |                              | Fast trac          | k vour         | -        |                                        |   |      |   |     |
|                                                |                        |                                                                 | STA S                        | IELTS res          | sults          | 99       | 2                                      |   |      |   |     |

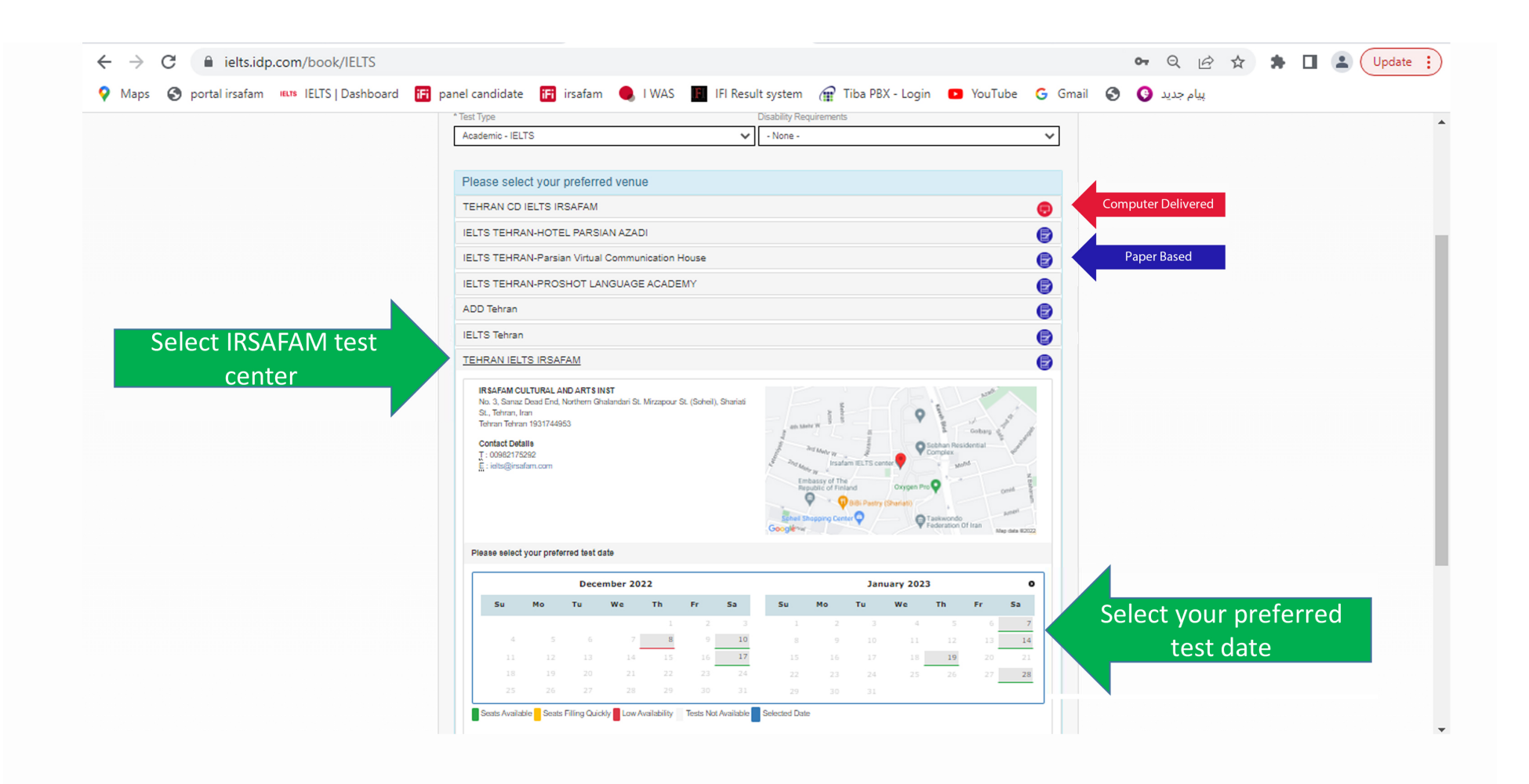

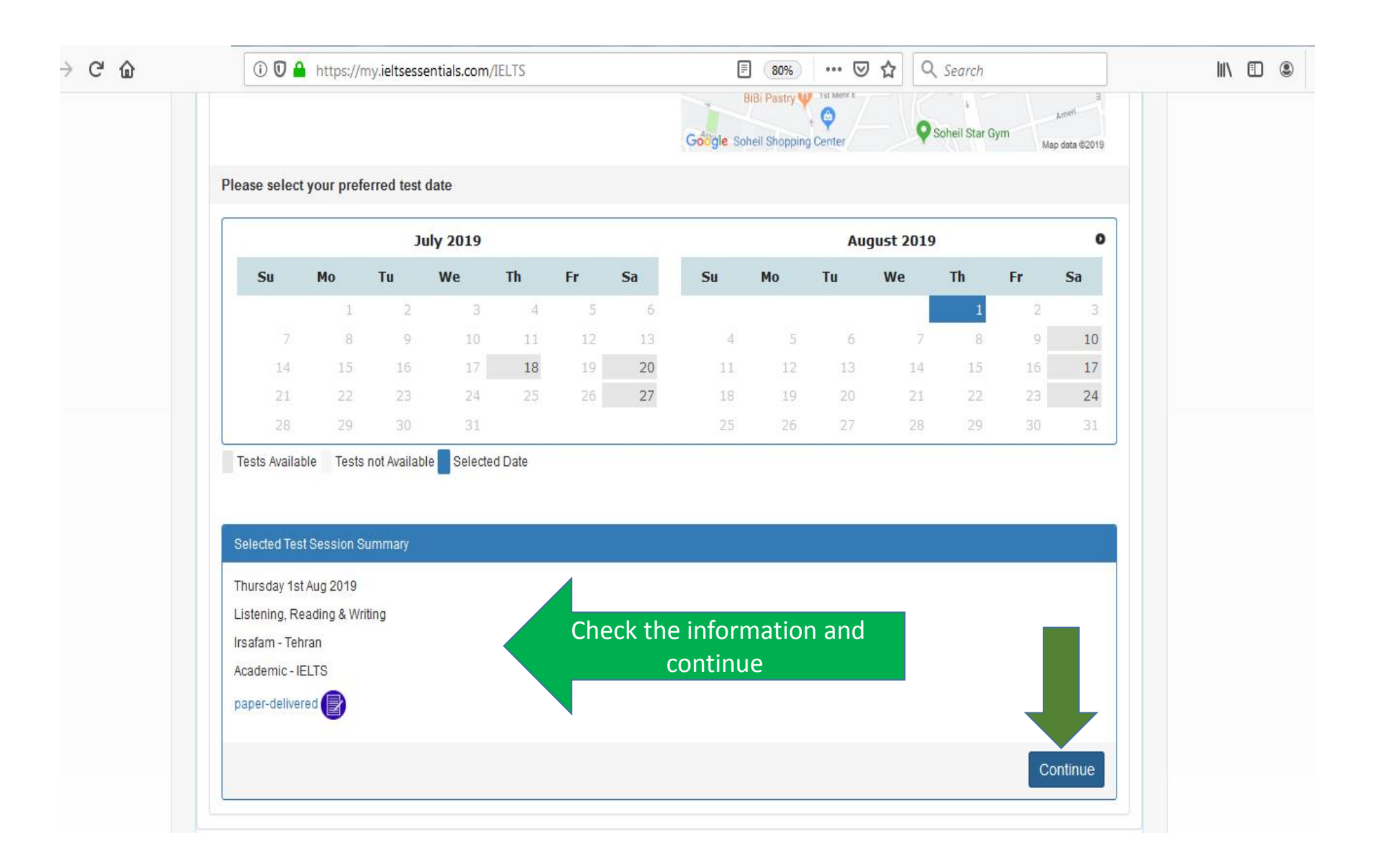

| (←) → C' @ | 🛈 🖸 🔒 https://my.ieltsessentials.com/IELTS                                                                                                    | ≋ ≡ |
|------------|----------------------------------------------------------------------------------------------------|-----|
|            | Tests Available Tests not Available Selected Date Continue booking - existing or new user?                                                                                                    |     |
|            | Selected Test Session Summary   Thursday 1st Aug 2019   Listening, Reading & Writing   Irsafam - Tehran   Academic - IELTS   paper-delivered Image   Password   Image: Forgotten Password?   Forgotten Password?   Continue                                                                                                    |     |
|            | ADD Tehran  New Candidate? Continue to Step 2 and enter your Candidate details:  Create New User  Create New User  Create New |     |

|                                                                                            |                                                                                                    | • Application Details                                                                                                    | <ul> <li>Recognising Organisations</li> </ul>          | O Booking Summary                      |
|--------------------------------------------------------------------------------------------|----------------------------------------------------------------------------------------------------|----------------------------------------------------------------------------------------------------|--------------------------------------------------------|----------------------------------------|
|                                                                                            | Afte                                                                                                    | 0 days:0 hrs:29 mins Time left<br>r this period your booking will expire an                                                                                                    | to complete booking<br>In the seat released for others |                                        |
| Your Test Details:                                                                         |                                                                                                    |                                                                                                    |                                                        |                                        |
| Test Date: 01 /                                                                            | Aug 2019                                                                                                    |                                                                                                    |                                                        |                                        |
| Test Location: Irsa                                                                        | fam - Tehran                                                                                                |                                                                                                    |                                                        |                                        |
| Test Type: Aca                                                                             | demic - IELTS                                                                                               |                                                                                                    |                                                        |                                        |
| Test Format: pap                                                                           | er-delivered 😰                                                                                              |                                                                                                    |                                                        |                                        |
| important for you to re<br>a them. Please indicat<br>I have read and agre<br>Candidate det | ad and understand the IELTS te<br>e that you have read and agreed<br>ee to the terms and conditions<br>ails | erms and conditions before you conditions before you conditions be | ation                                                  | d your registration details and how we |
| Personal Informat                                                                          | on                                                                                                    | ID document. This is how your name will a                                                                                                    | opear on your test results                             |                                        |
| rea maar enter you na                                                                      | ur as a abbrais in Jose bapabolt of                                                                         | The several contents into a new year lightle will a                                                                                                    | ilenen en Sinel rear isaantal                          |                                        |
|                                                                                            |                                                                                                    |                                                                                                    |                                                        |                                        |
| itle*                                                                                      |                                                                                                    |                                                                                                    |                                                        |                                        |

|                         |                            | _                     |                      | ~                            |                           | 117 |
|-------------------------|----------------------------|-----------------------|----------------------|------------------------------|---------------------------|-----|
| I have read             | and agree to the <b>t</b>  | erms and condition    | S                    |                              |                           |     |
| Candidate               | e details                  |                       |                      |                              |                           |     |
|                         |                            |                       |                      |                              |                           |     |
| Personal In             | formation                  |                       |                      |                              |                           |     |
| You must ente           | r your name as it ap       | pears in your passpor | t or ID document. Th | is is how your name will app | ear on your test results. |     |
| Title*                  |                            |                       |                      |                              |                           |     |
| © Dr                    | Mr                         | © Mrs                 | © Miss               | Ms                           |                           |     |
|                         |                            |                       |                      |                              |                           |     |
| Given Name(s)           | ) (as per Identifica       | tion Document)        |                      |                              |                           |     |
| ALI                     |                            |                       |                      |                              |                           |     |
| Tarih Nama /a           |                            | Descurrent            |                      |                              |                           |     |
| EMADI                   | is per identification      | n Document)           |                      |                              |                           |     |
| If you do not have a Fe | amily Name, please enter a | hyphen (-).           |                      |                              |                           |     |
|                         |                            |                       |                      |                              |                           |     |
| Gender*                 |                            |                       |                      |                              |                           |     |
| Male                    | © Female                   |                       |                      |                              |                           |     |
| Date Of Birth (g        | yyyy-mm-dd)*               |                       |                      |                              |                           |     |
| 2000-1                  | 11-02                      |                       |                      |                              |                           |     |
|                         |                            |                       |                      |                              |                           |     |
| Passport Numb           | )er*                       |                       |                      |                              |                           |     |
| E47126384               |                            |                       |                      |                              |                           |     |
|                         |                            |                       |                      |                              |                           |     |
| Mationality (par        | ID document*               |                       |                      |                              |                           |     |

.

| ←)→ ♂ ŵ | ① Ū ≜ https://my.ieltsessentials.com/Candidate/Booking/Wizard/29897                                                                                                    |
|---------|----------------------------------------------------------------------------------------------------|
|         | Send me IELTS Information and notification by Email                                                                                                    |
|         | Occupation & Education                                                                                                    |
|         | Dersonal                                                                                                    |
|         | Self-employed                                                                                                    |
|         | Information                                                                                                    |
|         | Occupation Level Other                                                                                                    |
|         |                                                                                                    |
|         | Occupation Sector*                                                                                                    |
|         | Arts and Entertainment                                                                                                    |
|         | Occuration Senter Other                                                                                                    |
|         | Occupation Sector other                                                                                                    |
|         |                                                                                                    |
|         | Education Lever*                                                                                                    |
|         | Secondary up to 16 years Secondary 16 to 19 years Degree or equivalent Post graduate                                                                                                    |
|         | Years Of English Study*                                                                                                    |
|         | 3 years 👻                                                                                                    |
|         |                                                                                                    |
|         | Postal Address                                                                                                    |
|         | Please note you will only be sent one copy of your results. Please ensure the correct mailing address is given, since your results may be sent to this address depending on your test centre.<br>Please enter your address below using English characters. |
|         |                                                                                                    |
|         | Country*                                                                                                    |
|         | - Please Select -                                                                                                    |

| Address Line 1*                                                                                                    |                               |
|----------------------------------------------------------------------------------------------------|-------------------------------|
| TEHRAN                                                                                                    |                               |
| Address Line 2                                                                                                    |                               |
| No.3, Ghalandari st, Shariati St.                                                                                       |                               |
| Address Line 3                                                                                                    |                               |
| Suburb Or Town                                                                                                    |                               |
|                                                                                                    |                               |
| State / Region                                                                                                    |                               |
| Postal Code / ZIP*                                                                                                    |                               |
| If you do not have a Postal code / ZIP, enter 'na' in the Postal Code / ZIP                                             |                               |
| User Information<br>This section will set up a user name and password for your account to enable you to log back into n | ny:IELTS Essentials.          |
| Username*                                                                                                    |                               |
| ali02116384                                                                                                    | You will be given a USER NAME |
| Password*                                                                                                    |                               |

| (←) → C' @ | 🛈 🛈 🔒 https://my.ieltsessentials.com/Candidate/Booking/Wizard/29897 🛛 🗉 🖅 🕬 🚥 💟 🏠 🔍 Search                                                                                                    |
|------------|----------------------------------------------------------------------------------------------------|
| $\bigcirc$ | User Information                                                                                                    |
|            | This section will set up a user name and password for your account to enable you to log back into my.IELTS Essentials.                                                                                                    |
|            |                                                                                                    |
|            | Username*                                                                                                    |
|            | all02116384                                                                                                    |
|            | Password*                                                                                                    |
|            | Confirm Password*                                                                                                    |
|            |                                                                                                    |
|            | Contact permission<br>IDP would love to help you by sending you information about new products and support tools, invitations to events and special offers by email or SMS.                                                                                      |
|            | ELTS and how to prepare for test                                                                                                    |
|            | L IDP study abroad and support services If you change your mind, you can manage your preferences easily by:    unsubscribing from one of our messages  Iogging in to your account and updating your profile  making a request by emailing privacyofficer@idp.com |
|            | Cancel Register Select Register                                                                                                    |
|            | Test Centre Details                                                                                                    |
|            | IFI Office                                                                                                    |
|            | If you have any enquires please contact the emails mentioned below.                                                                                                    |
|            | General questions (registration, speaking and written): IELTS@irsafam.com                                                                                                    |
|            | Any requests regarding results: Result@irsafam.com                                                                                                    |
|            | IT Requests: itsupport@irsafam.com                                                                                                    |

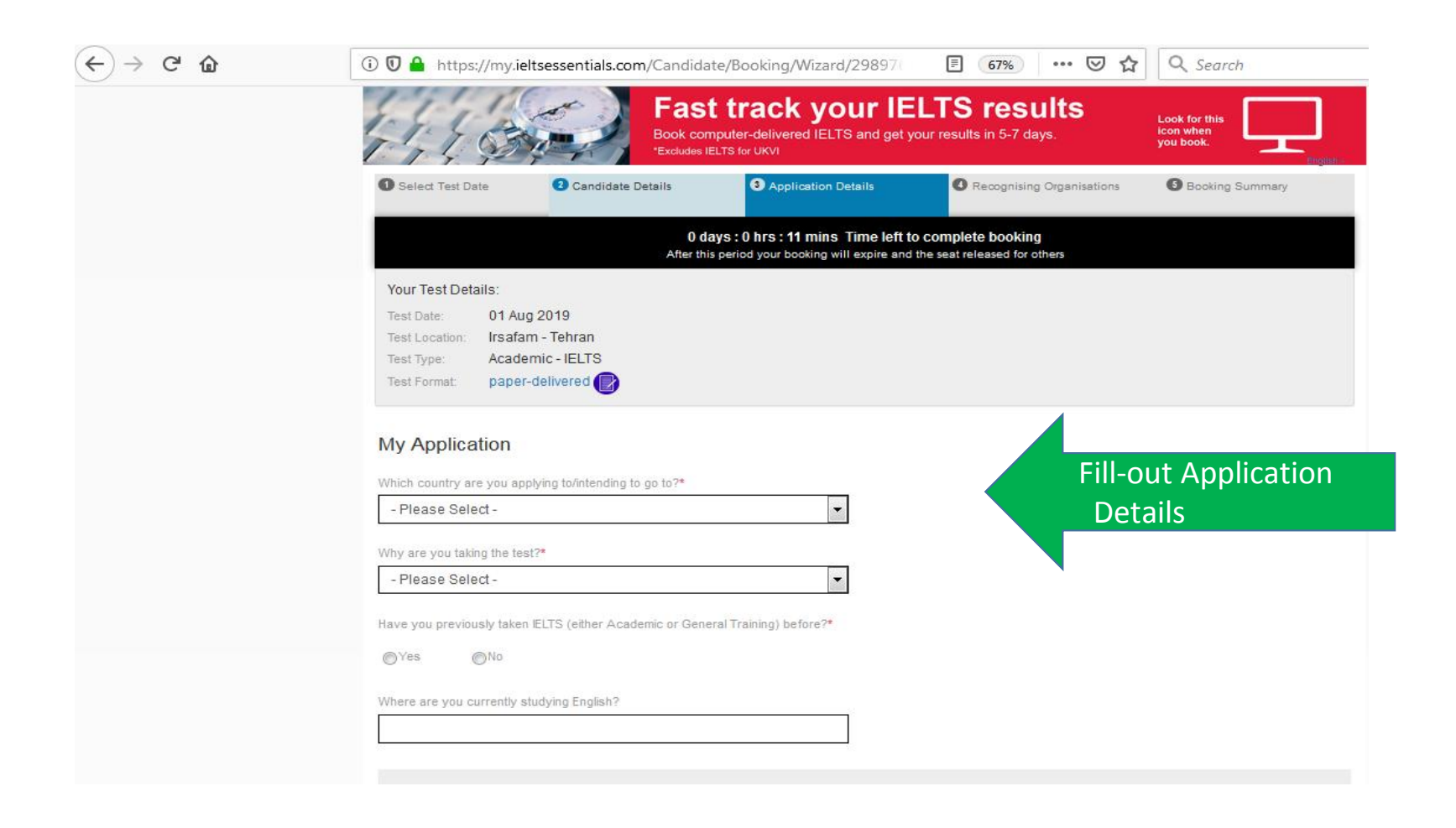

| 🤧 IELTS   Booking Wizard 🛛 🗙 🛨 | Recently Real Property and and a local second                                                                                                    |
|--------------------------------|----------------------------------------------------------------------------------------------------|
| (←) → C' @ 0                   | 🗊 🔒 https://my.ieltsessentials.com/Candidate/Booking/Wizard/29897 🛛 🗐 😘 🛛 🕶 😒 🏠 🔍                                                                                                    |
|                                | My Application                                                                                                    |
|                                | Which country are you applying to/intending to go to?*                                                                                                    |
|                                | Canada 🗸                                                                                                    |
|                                | Why are you taking the test?*                                                                                                    |
|                                | Higher education extended course (three months or more)                                                                                                    |
|                                | Have www.mavinushy taken IFITS (sither ånarlamin or General Training) hafore?*                                                                                                    |
|                                |                                                                                                    |
|                                |                                                                                                    |
|                                | Where are you currently studying English?                                                                                                    |
|                                |                                                                                                    |
|                                | Identification Document                                                                                                    |
|                                | You must add a clear and legible copy of your ID document                                                                                                    |
|                                | You must bring this stationed ID document to the test     This is the only form of identification that will be accepted on the test day     the only considered and the only form of identification that will be accepted on the test day |
|                                | If you are taking the test outside of your home oountry then you must supply a passport doournent.                                                                                                    |
|                                |                                                                                                    |
|                                | Type"                                                                                                    |
|                                | Passport.                                                                                                    |
|                                | Number*                                                                                                    |
|                                | Ether your rassport Number                                                                                                    |
|                                | Identification Document Expiry Date*                                                                                                    |
|                                | Enter Passport Expiry Date                                                                                                    |
|                                | Identification Document must be valid on or after the test day.                                                                                                    |
|                                |                                                                                                    |
|                                | Please upload a copy of your ID document which must include the following information:                                                                                                    |
|                                | ID document number     ID document number                                                                                                    |
|                                | Image of yourself as seen on ID document     Your name as seen on the ID document                                                                                                    |
|                                | Your date of birth     Singhtier of the ensered on the document                                                                                                    |
|                                | You can only attach one document. If your photo and signature are on separate pages, please insert both items into a single word or PDF document.                                                                                         |

.

| Type*                                                                                                    |                                                                                                    |
|----------------------------------------------------------------------------------------------------|----------------------------------------------------------------------------------------------------|
| Passport                                                                                                    |                                                                                                    |
| Number*                                                                                                    |                                                                                                    |
| E47128384                                                                                                    |                                                                                                    |
| Identification Document Expiry Date*                                                                                                    |                                                                                                    |
| 2023-12-11                                                                                                    |                                                                                                    |
| Identification Document must be valid on or after the test day                                                                                                    |                                                                                                    |
| Please upload a copy of your ID document which must include the following information:                                                                                                    |                                                                                                    |
| In Decivity data relations     ID excity data     Instance of yourself as seen on ID document     Your aster on the ID document     Your date of bith                                                                   | الم المحرفة المحافظ المحافظ المحافظ المحافظ المحافظ المحافظ المحافظ المحافظ المحافظ المحافظ المحافظ المحافظ الم<br>المحافظ المحافظ المحافظ المحافظ المحافظ المحافظ المحافظ المحافظ المحافظ المحافظ المحافظ المحافظ المحافظ المحافظ                                                                                                    |
| <ul> <li>Eignsture (if it appears on ID document)</li> <li>You can only attach one document. If your photo and signature are on separate pages, please insert both items into a single word or POF document.</li> </ul> | Processing and pagement with a surface                                                                                                    |
| The photo within the ID document must be clear and meet our format guidelines:                                                                                                    | The A Participation of Armine and Armine and |
| Size: less than 1.5 Mo     File format: lift, jog, doc, dock, pat, prg, gif, joeg                                                                                                    | A GRAILER AND EASEACHT TOLICE DRA-                                                                                                    |
| Please ensure that the digital copy you import is clear and legible                                                                                                    |                                                                                                    |
|                                                                                                    |                                                                                                    |
| Select Image You should upload your Pas                                                                                                    | ssport                                                                                                    |
| Your Identification Document has not been verified.<br>You are able to add a new Image.<br>Adding a new Image will save any changes made to your Number and<br>Identification Document Expiry Date.                     | TE * FOR ALL AND ALL AND ALL A |
| Cancel                                                                                                    | Continue                                                                                                    |
| Test Centre Details                                                                                                    | 14201671781889201039/2208176<<<<<<<                                                                                                    |

•

| 🛈 🔽 📤 https://my.ieltsessentials.com/Candidate/Booking/Wizard/29897                                                                                                    | 🗉 50% ···· 🕑 🏠 🔍 Search                                                                                                    |
|----------------------------------------------------------------------------------------------------|----------------------------------------------------------------------------------------------------|
| Fast track your IB<br>Book computer-delivered IELTS and get<br>"Excludes IELTS for UKV                                                                                                    | ELTS results<br>your results in 5-7 days.                                                                                                    |
| Select Test Date     Candidate Details     Application Details                                                                                                    | Recognising Organisations     Socking Summary                                                                                                    |
| 0 days : 0 hrs : 6 mins Time left<br>After this period your booking will expire and                                                                                                    | to complete booking                                                                                                    |
| Your Test Details:<br>Test Date: 01 Aug 2019<br>Test Location: Irsafam - Tehran<br>Test Type: Academic - IELTS<br>Test Format: paper-delivered                                                                                                    |                                                                                                    |
| [Optional] Send my results                                                                                                    |                                                                                                    |
| You can request for copies of your results to be sent directly to academic institutions / government a<br>Results may be sent either electronically or by posit to these organisations. The centre may charge a<br>not be sent to migration or education agents.<br>Please hote that organisations you have listed below may access your results before you have receiv<br>Note: You may add up to 5 recognising organisations for this application. | agencies / professional bodies / employers.<br>a postal fee for results sent internationally or by courter. The Test Report Form will<br>ved them by mail. |
| Recognising Organisation + Add                                                                                                    |                                                                                                    |
| Cancel                                                                                                    | Select Continue                                                                                                    |
| Test Centre Details                                                                                                    |                                                                                                    |
| IFI Office                                                                                                    | · ·                                                                                                    |
| If you have any enquires please contact the emails mentioned below.<br>General questions ( registration, speaking and written): IELTS@insatam.com                                                                                                    |                                                                                                    |
| Any requests regarding results: Result@irsafam.com<br>IT Requests: itsupport@irsafam.com<br>Address:                                                                                                    |                                                                                                    |
| leits address : No.3 sanaz deadend , northern ghalandarl , mirza pour st , sharlati st ,tehran ,iran                                                                                                    |                                                                                                    |
| Phone : 02175292<br>UKVI test address : No. 4, East 37th Street Alvand Str., Argentina Square.<br>Tehran – Iran                                                                                                    |                                                                                                    |
| Tel Nos.<br>0093 - 21 - 8205093                                                                                                    |                                                                                                    |

•

| 🛈 🔽 🔒 https: | //my.ieltsessentials.com/Candid                                                                                                    | date/Booking/Wizard/29897                                                                         | 50% •••                                  | ☑ ☆ Q Sear                             |
|--------------|----------------------------------------------------------------------------------------------------|---------------------------------------------------------------------------------------------------|------------------------------------------|----------------------------------------|
|              | 1.1. Car                                                                                                    | Fast track your IELT<br>Book computer-delivered IELTS and get your f<br>Excludes IELTS for UKVI   | TS results<br>results in 5-7 days.       | Look for this<br>icon when<br>you book |
|              | Select Test Date     Candidate De                                                                                                    | etallis (3) Application Detailis                                                                  | Recognising Organisations                | Booking Summary                        |
|              |                                                                                                    | 0 days : 0 hrs : 4 mins Time left to co<br>After this period your booking will expire and the set | mplete booking<br>at released for others |                                        |
|              | Your Test Details:<br>Test Date: 01 Aug 2019<br>Test Location: Irsafam - Tehran<br>Test Type: Academic - IELTS<br>Test Format: paper-delivered |                                                                                                   |                                          |                                        |
|              | Booking Summary<br>Personal Details                                                                                                    |                                                                                                   |                                          |                                        |
|              | Full Name                                                                                                    | Mr ALI EMADI                                                                                      |                                          |                                        |
|              | Passport                                                                                                    | E47126384                                                                                         |                                          |                                        |
|              | Email Address                                                                                                    | EMADLALI@GMAIL.COM                                                                                |                                          |                                        |
|              | Date Of Birth                                                                                                    | 02 Nov 2000                                                                                       |                                          |                                        |
|              | Telephone                                                                                                    |                                                                                                   | You can se                               | e vour Booking                         |
|              | Mobile                                                                                                    | 09122321111                                                                                       | Su                                       | mmarv                                  |
|              | Login Details                                                                                                    |                                                                                                   |                                          |                                        |
|              | Username<br>ali02116384<br>This user name along with your password will be<br>where you can view your test booking setails or up               | used to log into your account<br>adate your account information                                   |                                          |                                        |
|              | Postal Address                                                                                                    |                                                                                                   |                                          |                                        |
|              | Address                                                                                                    | TEHRAN<br>No.3, Ghalandari st, Sharlati St.                                                       |                                          |                                        |
|              | Postal Code                                                                                                    | 4438526289                                                                                        |                                          |                                        |
|              | Country                                                                                                    | Iran                                                                                              |                                          |                                        |

|        |                                     | No.3, Ghalandari st, Sharlati St.                                                                    |                          |
|--------|-------------------------------------|----------------------------------------------------------------------------------------------------|--------------------------|
|        | Postal Code                         | 4438526289                                                                                           |                          |
|        | Country                             | iran                                                                                                 |                          |
|        | Test Session Details                |                                                                                                    | 4                        |
|        | Test Type                           | Academic - IELTS                                                                                     |                          |
|        | Format                              | paper-delivered 🕢                                                                                    |                          |
|        | Test Centre Details                 |                                                                                                    | Vou con coo your Booking |
|        | Test Centre Name                    | IRSAFAM CULTURAL AND ARTS INST                                                                       | fou can see your booking |
|        | Telephone                           | 00982175292                                                                                          | Summarv                  |
|        | Email                               | leits@irsafam.com                                                                                    |                          |
|        | Listening, Reading and Writing Test |                                                                                                    |                          |
|        | Date of Test                        | 01 Aug 2019                                                                                          |                          |
|        | Test Venue                          | Irsafam - Tehran                                                                                     |                          |
|        | Address Line 1                      | No. 3, Sanaz Dead End, Northern Ghalandari St.<br>Mirzapour St. (Sohell), Shariati St., Tehran, Iran |                          |
|        | Suburb/Town                         | Tehran                                                                                               |                          |
|        | State/Region                        | Tehran                                                                                               |                          |
|        | Postal Code                         | 1931744953                                                                                           |                          |
|        | Recognising Organisations           |                                                                                                    |                          |
| ns and | None given                          |                                                                                                    |                          |
| 12.0   | I have read and agree to the ter    | rms and conditions                                                                                   |                          |
|        |                                     |                                                                                                    |                          |

|                         | ① 🖸 🔒 https://my.ieltsessentials.com/Candidate/Booking/Wizard/2 🛛 🖹 🐠 🐘 🔝 🔀 🔍 Search | <u>*</u>     | hľ  |
|-------------------------|--------------------------------------------------------------------------------------|--------------|-----|
| Return to Booking       |                                                                                      |              |     |
| egin Paym               | nent                                                                                 |              |     |
| Payment D               | etails                                                                               |              |     |
| Payment<br>Amount (IRR) | 27,950,000 IRR                                                                       |              |     |
| Description             | Booking Fee for IELTS Test [ref: 29900591]                                           |              |     |
| Payment options.        |                                                                                      |              |     |
| Pay offline             | Select Pay Offline                                                                   | ails PAY NOW | 200 |

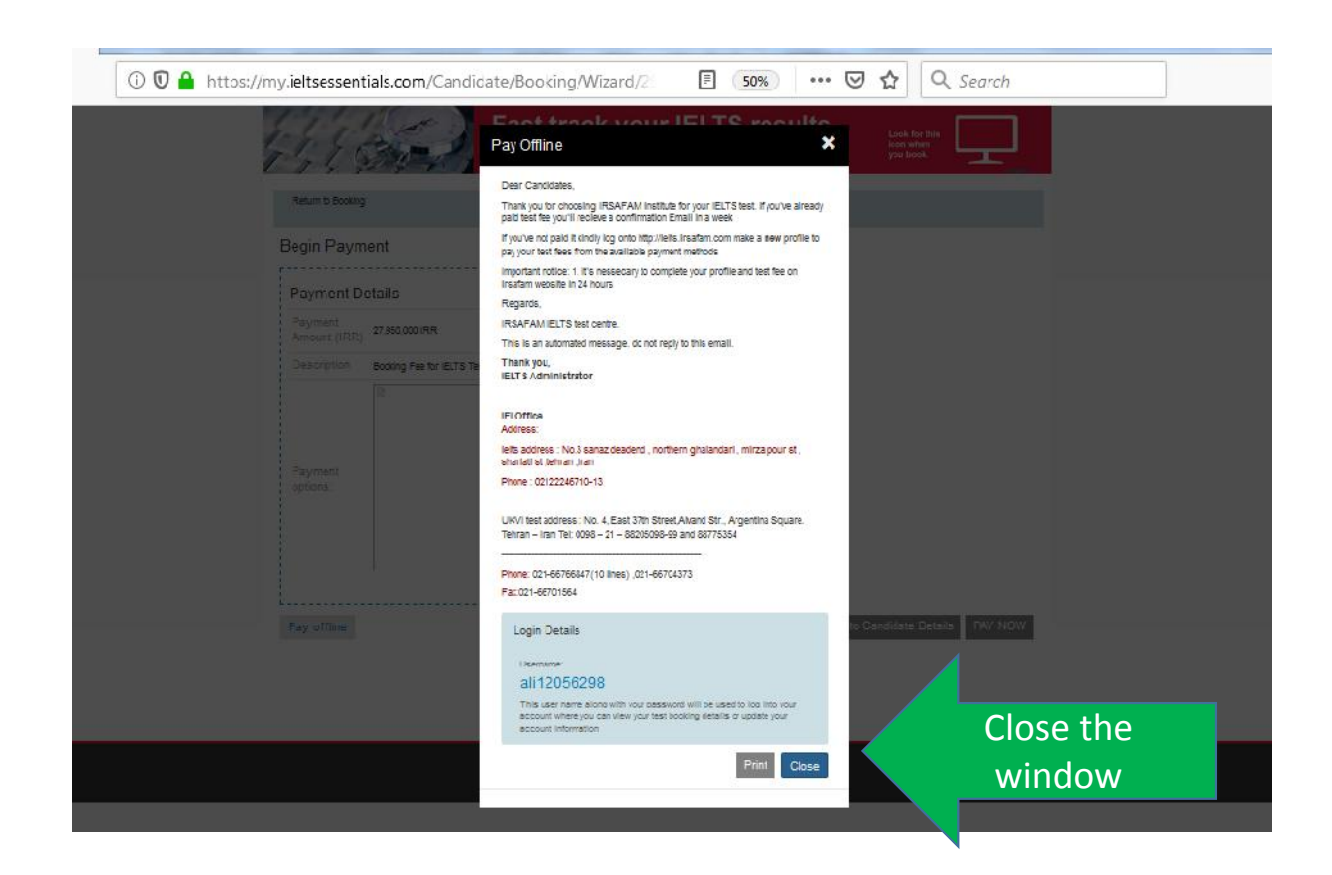

•